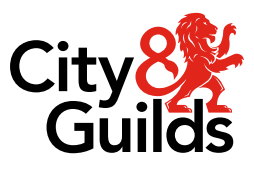

# **Remote Invigilation**

## **Candidate Preparation Guide**

Version 01 Last modified 9-February-2023 For external use

## **Document revision history**

| Version | Changed by       | Summary of change | Approval date |
|---------|------------------|-------------------|---------------|
| 031     | Channel Partners | Updated           | 09/02/2023    |
|         |                  |                   |               |

## Approval

| Date effective   | Superseding       | Policy review date | Approver         |
|------------------|-------------------|--------------------|------------------|
| [day Month year] | [Department name] | [Description]      | [day Month year] |
| [00]             | [Department name] | [Description]      | [day Month year] |

## Contents

| 1. | Intro | duction                           | 3  |
|----|-------|-----------------------------------|----|
| 2. | Prep  | aration                           | 4  |
|    | 1.1.  | Preparing for Remote Invigilation | 4  |
| 3. | The   | day of your exam                  | 7  |
| 4. | Furtl | her Support & Guidance            | 22 |

## 1. Introduction

#### **1.1.1.** Welcome to your candidate step by step preparation guide.

This guide has been created for you the candidate to take you through the Remote Invigilation process step by step, providing you with some hints and tips to help you use the service effectively.

## 2. Preparation

### 2.1. Preparing for Remote Invigilation

#### 2.1.1. How will I receive my welcome email?

 Your welcome email to access the Remote Invigilation service will be sent directly to your registered email address from <u>no-reply@talview.com</u>.

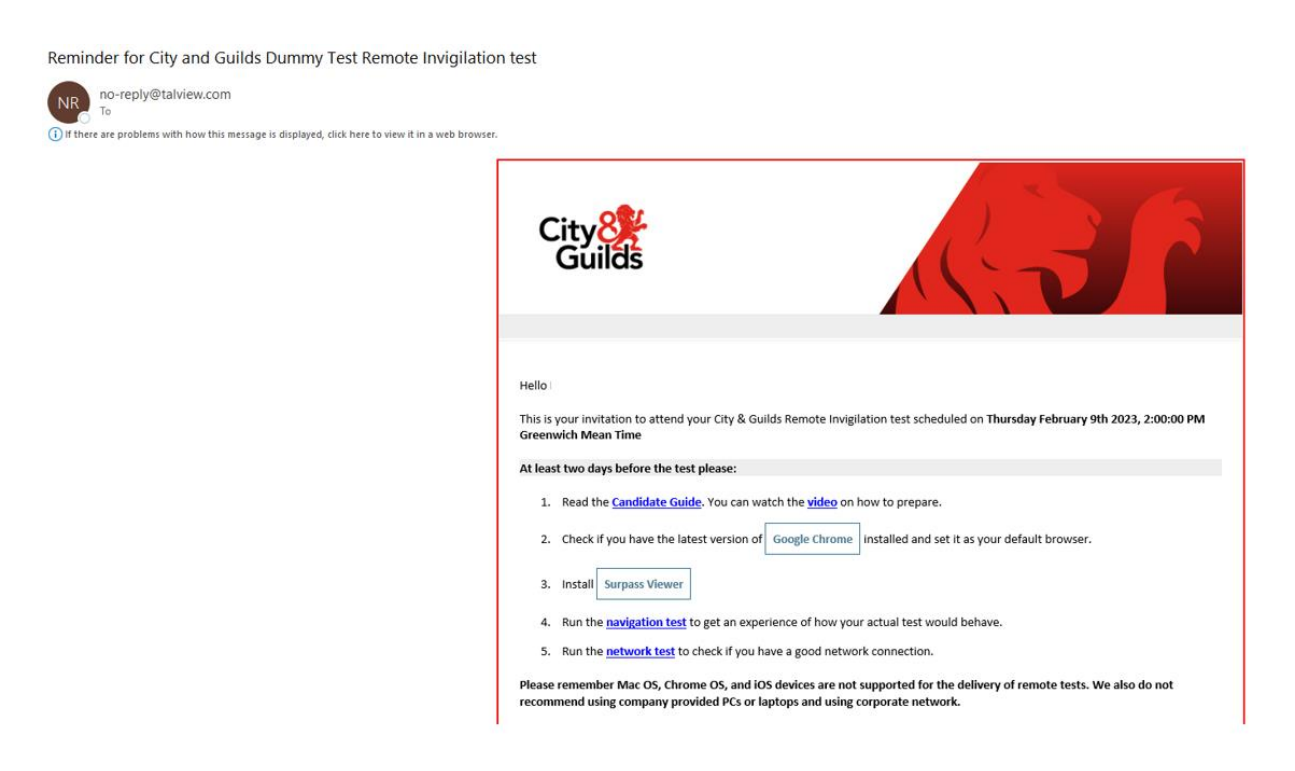

#### 2.1.2. What do I need to do when I receive this email?

- When you receive your email, you <u>must</u> carefully read all instructions.
- Ensure you have the latest version of Google Chrome installed.
- You will need to download Surpass viewer.
  - Hints and Tips If you experience any issues downloading surpass viewer to a workplace device, speak with your IT team or consider using a home device for the test.
- You <u>must</u> complete the navigation test.
  - Hints and Tips This must be undertaken on the PC or laptop that you will be using for the test.
  - Hints and Tips Once you have completed this, take a screenshot and send it to your training provider.

- You <u>must</u> complete the network test.
  - Hints and Tips This must also be undertaken on the PC or laptop that you will be using for the test.
  - Hints and Tips Once you have completed this, take a screenshot and send it to your training provider.
  - Hints and Tips It is advisable to undertake the network test on the PC or laptop a week before your test on the same day and time and in the same location you are due to take your test, for example at home on Friday at 11am the week before.
    - You can do this by visiting <u>https://www.cityandguilds.com/delivering-our-gualifications/exams-and-admin/remote-invigilation</u>
    - Under 'For candidates' you will find 'Key documents for centres and candidates.' Download the candidate guide and follow instructions on page 5. See the screenshots below.

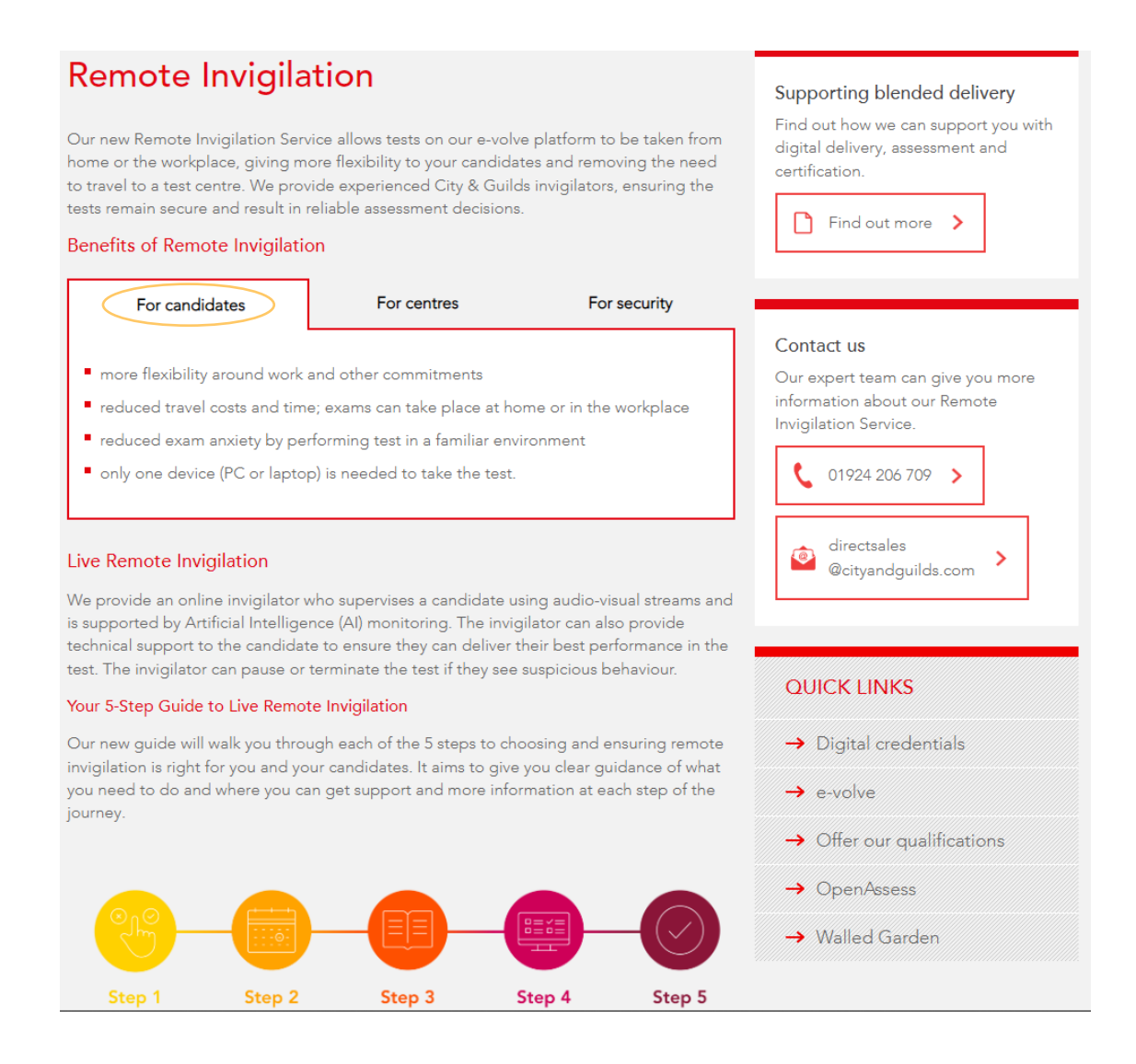

#### Remote Invigilation Launch Webinar

#### Key documents for centres and candidates

We've produced the following key documents to support you and your candidates. Please ensure everyone involved with your remote invigilation test booking reads the centre guide, and also share the candidate guide with your learners before booking and taking the remote invigilation test.

**Resources for Centres** 

Remote Invigilation Centre Guide (PDF) (Updated 16 September 2022)

Remote Invigilation - Special Consideration (PDF)

Remote Invigilation 5-Step Guide (PDF)

Remote Invigilation - Full Service Launch (PPTX) (Updated 2 November 2021)

Top tips for centres (PDF)

How to book a test with Remote Invigilation (Video)

Qualifications for Remote Invigilation (PDF) (Updated 2 November 2021)

#### Resources for Candidates

Remote Invigilation Candidate Guide (PDF) (Updated 16 September 2022)

How to prepare to Remote Invigilation test (Video)

#### Frequently asked questions

~

## 3. The day of your exam

#### 3.1.1. Should I undertake the navigation test again?

• It is recommended to familiarise yourself with the navigation test from your welcome email once again on the morning of your test, this way you can feel confident that you know what to expect as you enter your exam.

#### 3.1.2. How do I enter the exam?

- You <u>MUST</u> attend your Remote Invigilation exam 10 minutes prior to your start time. For example, if your test has been booked for 11am, please arrive and be ready to undertake your pre-checks / navigation test at 10:50am.
- Within your welcome email you will find your 'Attend' link
  - Hints and Tips We recommend writing down your Access code from the welcome email which you can later destroy before your exam.
  - Hints and Tips We recommend right clicking with your mouse to copy the hyperlink as showed below in the screenshot.

| Impor                                           | tant instructions:                                                                                                    |
|-------------------------------------------------|----------------------------------------------------------------------------------------------------|
| 1.<br>2.<br>3.<br>4.<br>5.                      | When you upload your ID, please make sure your camera is focused properly and lighting conditions are good. <i>Tip: moving</i><br>your ID a little bit back from the web camera can help it focus better.<br>Please be through and do not rush when you record the 360° view of your room.<br>Please do not refresh or close the page while the invigilator verifies your ID and your 360° video.<br>During the test the invigilator will communicate with you via the <b>chat box</b> . Use <b>'Call me now'</b> button if you want to talk to<br>your invigilator.<br>Please <b>do not</b> click on the <b>'Start Session'</b> button before you receive instructions and test keycode from your invigilator. |
| On the                                          | e day of the test:                                                                                                    |
| 1.<br>2.<br>3.                                  | Right-click on the 'Attend' link below and copy the hyperlink address<br>Paste it into a new tab of the <b>Google Chrome</b> browser<br>Once the page loads copy the <b>access code</b> and paste it into the space provided.                                                                                                    |
|                                                 | Access Code: 7                                                                                                    |
| You w<br>Please<br>invigila<br>If you<br>please | Ill be invigilated during this session by a certified invigilator. The<br>ensure you have read and understood the City & Guilds Learner<br>sted test.<br>have difficulties attending the test at the scheduled time or have<br>contact your training organisation.                                                                                                    |
| Impor                                           | tant Notes:                                                                                                    |
| :                                               | Always follow your invigilator's instructions.<br>If you try to cheat, or break the rules in any way, or behave aggressively towards the invigilator, you could be disqualified<br>from the test.                                                                                                    |

 Hints and Tips – Paste this into a Google Chrome browser by right clicking again and selecting 'paste' and selecting enter on your keyboard

| Live proctoring        | × 😧 New Tab                 | × +                   |                                                                       |            |
|------------------------|-----------------------------|-----------------------|-----------------------------------------------------------------------|------------|
| → C ① G                |                             |                       | Emoii                                                                 | Win+Period |
| CityNet 🚦 Dynamics CRN | 1 📙 Platforms 🕒 The Guild H | ome 🔹 EPA Events Tean |                                                                       |            |
|                        |                             |                       | Undo                                                                  | Ctrl+Z     |
|                        |                             |                       | Cut                                                                   | Ctrl+X     |
|                        |                             |                       | Еору                                                                  | Ctrl+C     |
|                        |                             | (                     | Paste                                                                 | Ctrl+V     |
|                        |                             |                       | Pasto and search for " riints and Tips - We recommend right clicking" |            |
|                        |                             |                       | Delete                                                                |            |
|                        |                             |                       | Select all                                                            | Ctrl+A     |
|                        |                             |                       | Manage search engines and site search                                 |            |
|                        |                             |                       | Always show full URLs                                                 |            |

- This will then take you to the next screen where you can enter your access code and tick to agree to terms and conditions and your data being captured.
- Select 'Go'.

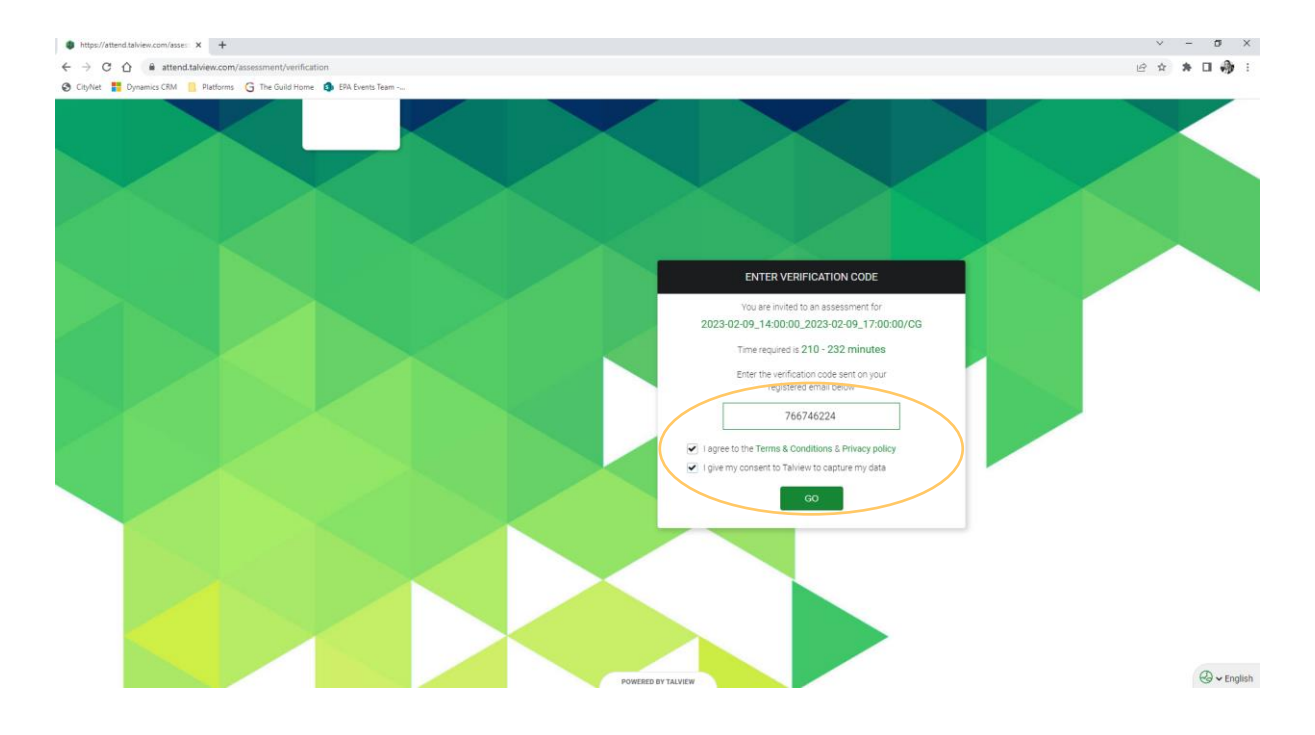

#### 3.1.3. Completing your Pre-Checks / Navigation Test

- You are now required to complete your pre-checks / navigation test where you will provide your ID, take a photo, test your audio and complete a 360 of your environment.
- You must read all instructions before clicking 'proceed'.

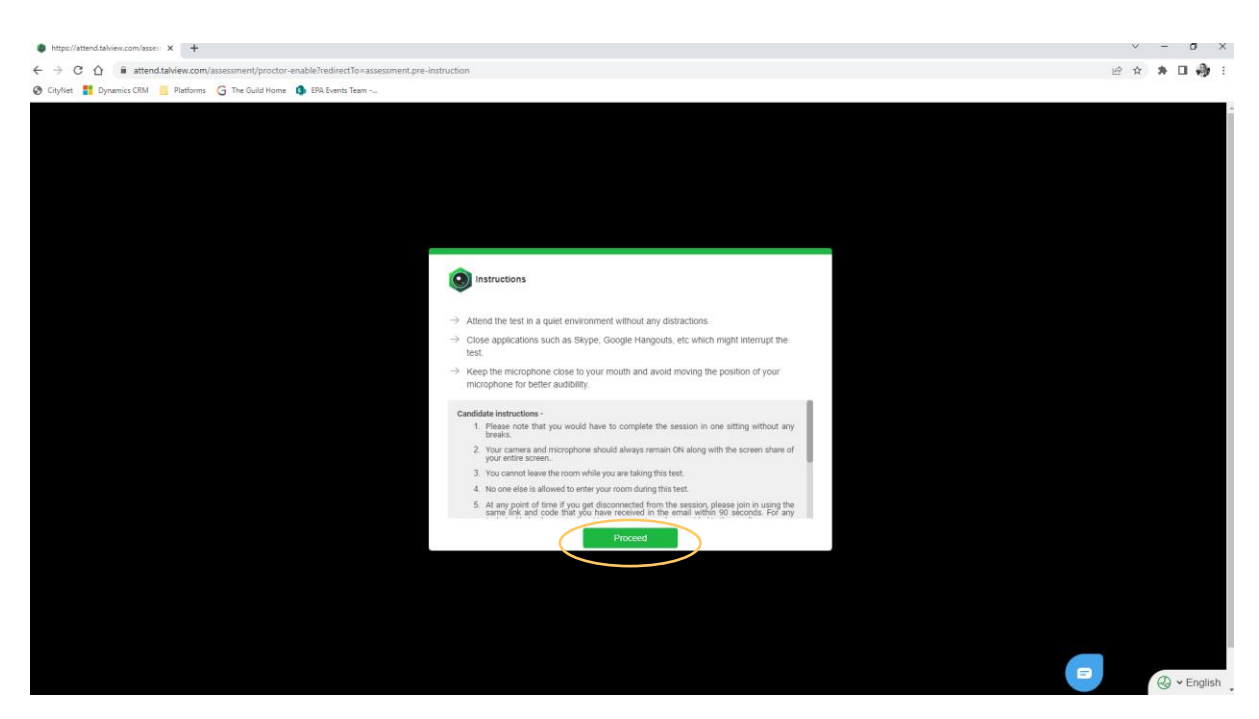

- Hints and Tips If you require assistance at this point, please use the blue chat box at the bottom right-hand corner to reach out to Talview who will offer technical support.
- Hints and Tips If you see any 'pop ups' asking you to 'allow' or 'block' you <u>MUST</u> select **allow** for the software to run effectively.

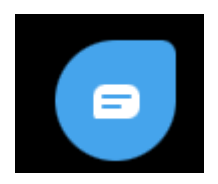

| lnstructions                                                                                                    |                                                                                                    |
|----------------------------------------------------------------------------------------------------|----------------------------------------------------------------------------------------------------|
|                                                                                                    | Inbox                                                                                                  |
| Attend the test in a quiet environment without any distractions.                                                                                                    | Typically replies within 4 minutes                                                                     |
| Close applications such as Skype, Google Hangouts, etc which might interrupt the test.                                                                                                    | Talview                                                                                                |
| Keep the microphone close to your mouth and avoid moving the position of your<br>microphone for better audibility.                                                                              | Hello there! Need help? Keach out to<br>us right here, and we'll get back to<br>you as soon as we can! |
|                                                                                                    | The back she back                                                                                      |
| andidate instructions -<br>1. Please note that you would have to complete the session in one sitting without any<br>breaks.                                                                     | * * * * * * * * *                                                                                      |
| 2. Your camera and microphone should always remain ON along with the screen share of your entire screen                                                                                         | · · · · · · · · · · · ·                                                                                |
| 3. You cannot leave the room while you are taking this test.                                                                                                    |                                                                                                    |
| 4. No one else is allowed to enter your room during this test.                                                                                                    |                                                                                                    |
| <ol><li>At any point of time if you get disconnected from the session, please join in using the<br/>same link and code that you have received in the email within 90 seconds. For any</li></ol> |                                                                                                    |
| Proceed                                                                                                    |                                                                                                    |
|                                                                                                    |                                                                                                    |
|                                                                                                    |                                                                                                    |
|                                                                                                    |                                                                                                    |
|                                                                                                    | Car Later to                                                                                           |
|                                                                                                    | Raphy hare & C                                                                                         |
|                                                                                                    | Inepty here                                                                                            |

- Step 1 Photo ID Verification
  - You will need to either present your ID or upload a saved ID from your desktop
  - Hints and Tips If presenting ID live, ensure there is no glare is on the image and it is shown in full on screen, do not place fingers in the way of the image or text on the ID.
  - Hints and Tips Your name must be the same as the details we hold for your booking. Please ensure you use an up to date form of ID.
  - Hints and Tips You can recapture this if you wish by selecting the red 'recapture' button
  - Upload your ID and select finish.

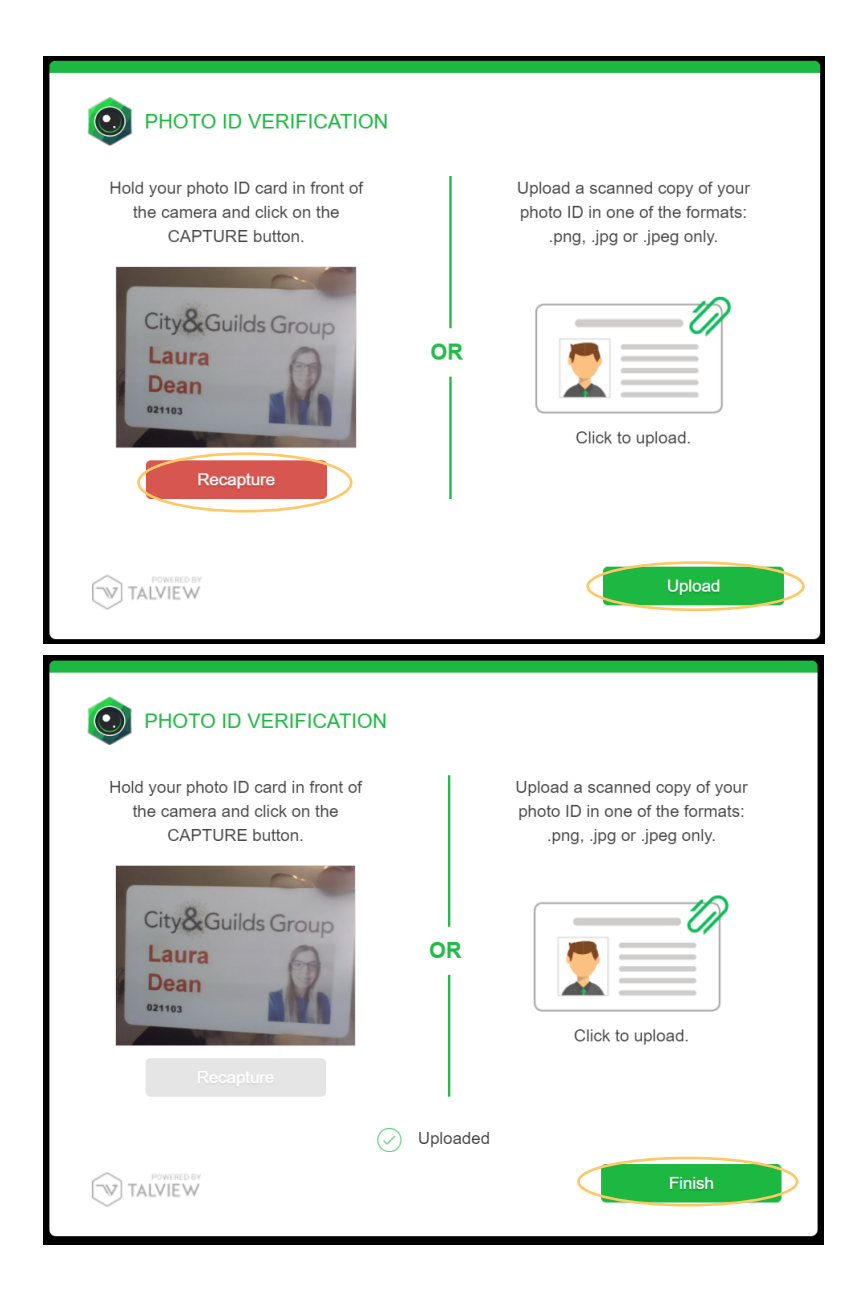

- Step 2 Face Capture
  - You will now need to take an image of your full face on screen.
  - Hints and Tips Use the dropdown camera option should you need to switch this.
  - Select next
  - Take image and click finish.

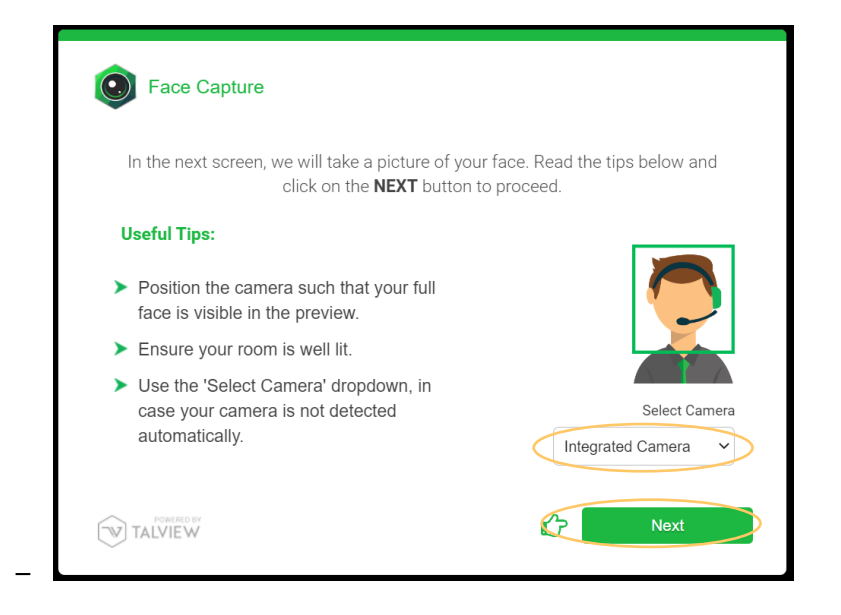

• Step 3 – Hardware Test (Audio)

\_

- Speak loudly and clearly when you start your recording on the next screen, read through the instruction here before clicking 'next'.
- Hints and Tips Use the dropdown menu to change the audio option if required.

| HARDWARE TEST (Audio)                                                                                                    |                                         |
|----------------------------------------------------------------------------------------------------|-----------------------------------------|
| In the next screen, we will detect your audio. Click or<br>after reading the tips belo                                   | the <b>NEXT</b> button to proceed<br>w. |
| Useful Tips:                                                                                                    |                                         |
| <ul> <li>Speak loud and clear and keep the<br/>microphone close to your mouth for better<br/>audibility.</li> </ul>      |                                         |
| <ul> <li>Use the 'Select Microphone' dropdown, in<br/>case your microphone is not detected<br/>automatically.</li> </ul> | Select Microphone                       |
| <ul> <li>Avoid moving the position of your<br/>microphone, to keep the background<br/>noise minimum.</li> </ul>          | Default - Micropho v                    |
|                                                                                                    | R Next                                  |

| I HARD  | WARE TEST (Audio)                                 |
|---------|---------------------------------------------------|
| CLICK   | ON 'START RECORDING' AND READ THE FOLLOWING TEXT. |
| t       |                                                   |
|         | < Back to Instructions Start Recording            |
| TALVIEW |                                                   |

- Step 4 Environment Test
  - This test consists of 2 steps

\_

- Step 1 Table floor and ceiling check
- Step 2 360 of the room
- Hints and Tips You must show your table above and below. You have 1 minute to record so don't rush as you may be required to do this again if it comes out blurry and rushed.
- Hints and Tips Watch the demonstration of the environment test by playing the video. You can also view the demonstration again before recording yours as highlighted on the screenshot.
- Hints and Tips If you feel your recording was rushed, do a retake before submitting this to your invigilator.

| Environment Test                                                |   |
|-----------------------------------------------------------------|---|
| Environment test consists of 2 steps                            |   |
| > Table, floor and ceiling check.                               |   |
| > 360° room check.                                              |   |
| Watch the demo to check the procedure for the Environment test. | ÷ |
| Start Test                                                      |   |
|                                                                 |   |
| TALVIEW                                                         |   |

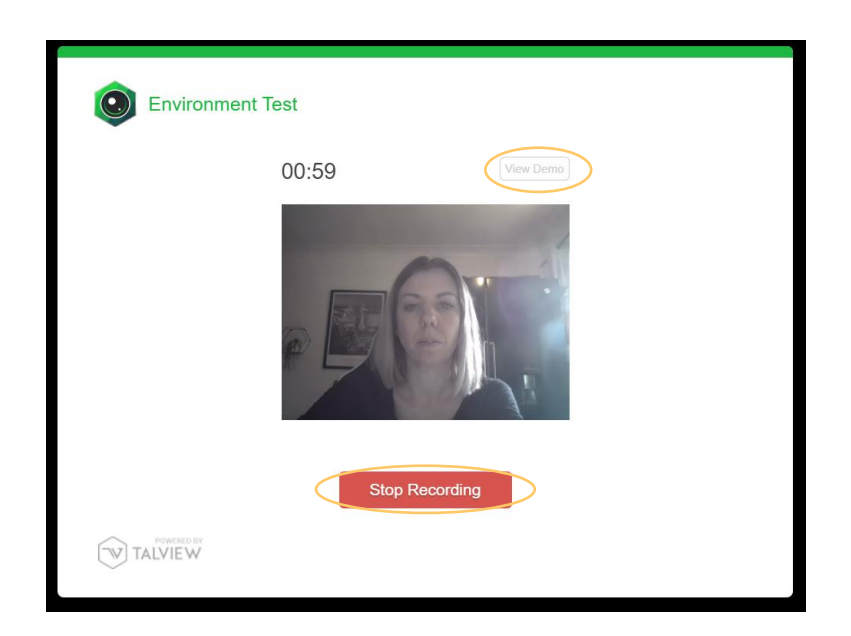

| Environme | nt Test            |
|-----------|--------------------|
|           | Recording Complete |
|           |                    |
|           | Retake             |
| TALVIEW   |                    |

- Step 5 Wait for verification
  - You must now wait for verification from your invigilator.
  - Hints and Tips It's very important that you do not refresh this screen as you will be taken back to the beginning of your pre checks to complete these once again.
  - Hints and Tips Use your chat box to contact Talview if you are waiting longer than 10 minutes
  - Troubleshooting If you have been waiting for longer than 10 minutes and are not able to progress with help from Talview we recommend starting your precheck/navigation test again quickly and submitting them until you reach this page once again. Always notify your Training Provider as soon as possible if you are having any problems as they can contact City and Guilds.

| Verifica                      | ation                                                                                              |                                                                                                    |  |
|-------------------------------|----------------------------------------------------------------------------------------------------|----------------------------------------------------------------------------------------------------|--|
| Proctor is verify             | <b>Ple</b><br>ying checks. This could ta                                                           | <b>ase wait</b><br>ke upto <b>10 minutes</b> . Please <b>DO NOT</b> refresh this<br>page.                             |  |
|                               | Hardware Check                                                                                     | Success                                                                                                    |  |
|                               | ID Card Check                                                                                      | Verifying                                                                                                    |  |
|                               | Environment check                                                                                  | Verifying                                                                                                    |  |
|                               | R                                                                                                  | echeck                                                                                                    |  |
|                               |                                                                                                    |                                                                                                    |  |
|                               |                                                                                                    |                                                                                                    |  |
|                               |                                                                                                    |                                                                                                    |  |
| Verifica                      | ation                                                                                              |                                                                                                    |  |
| Verifica                      | ation                                                                                              | aaa wait                                                                                                    |  |
| Verifica<br>Proctor is verify | ation<br>Ple<br>ying checks. This could ta                                                         | <b>ase wait</b><br>ke upto <b>10 minutes</b> . Please <mark>DO NOT</mark> refresh this<br>page.                       |  |
| Proctor is verify             | ation<br>Ple<br>ying checks. This could ta<br>Hardware Check                                       | <b>ase wait</b><br>ke upto <b>10 minutes</b> . Please <b>DO NOT</b> refresh this<br>page.<br>Success                  |  |
| Proctor is verify             | ation<br>Ple<br>ying checks. This could ta<br>Hardware Check<br>ID Card Check                      | ase wait<br>ke upto <b>10 minutes</b> . Please <mark>DO NOT</mark> refresh this<br>page.<br>Success<br>Success        |  |
| Proctor is verify             | ation<br>Ple<br>ying checks. This could ta<br>Hardware Check<br>ID Card Check<br>Environment check | ase wait<br>ke upto <b>10 minutes</b> . Please <b>DO NOT</b> refresh this<br>page.<br>Success<br>Success<br>Verifying |  |
| Proctor is verify             | ation<br>Ple<br>ying checks. This could ta<br>Hardware Check<br>ID Card Check<br>Environment check | ase wait<br>ke upto 10 minutes. Please DO NOT refresh this<br>page.<br>Success<br>Success<br>Verifying<br>echeck      |  |

The screenshot above shows your ID check being verified

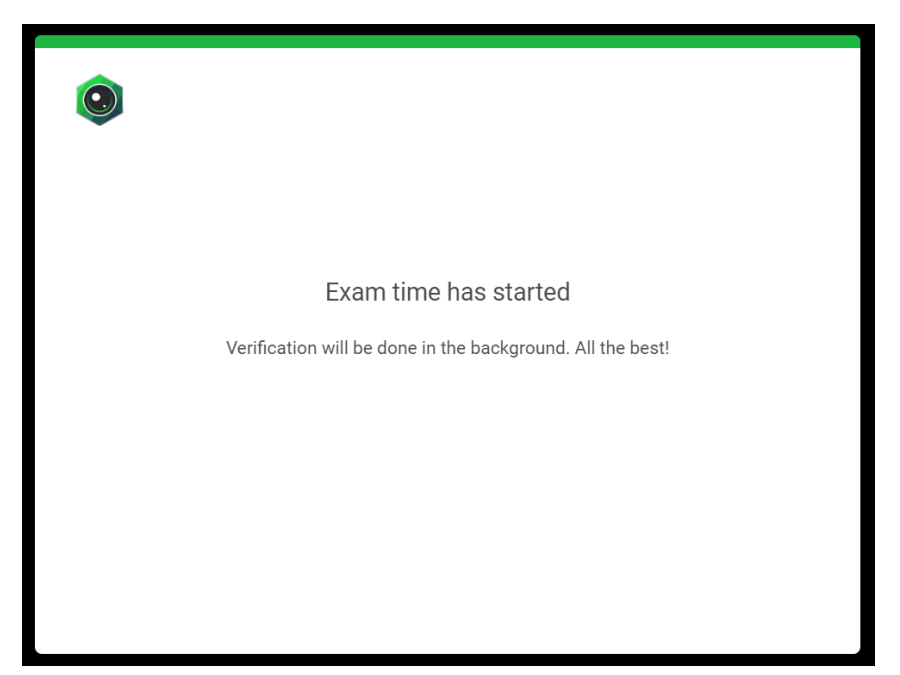

Your pre checks have been approved and you can move forward to your exam

#### 3.1.4. How do I share my screen?

- You are required to share your entire screen during your remote invigilation
  - Hints and Tips Your camera and audio must always remain on
  - Hints and Tips You must only have one screen available to share

| ٢                                                                                                    |
|----------------------------------------------------------------------------------------------------|
| Allow Screen Share                                                                                                    |
| We need your permission to share your screen during the assessment.<br>When prompted, please select 'Your Entire Screen' and click on the 'Share' button.                                                                       |
| Deer year borners<br>and borners due with the darket fit entropies of years setues. Notes of darket the setue<br><b>The first former Applies fit fit fit and the setue of the setue fit fit fit fit fit fit fit fit fit fit</b> |
| Proceed to exam                                                                                                    |

| Choose what t                                                                                                    | to share                                                                   |                                                                                |                |               |                    |
|----------------------------------------------------------------------------------------------------|----------------------------------------------------------------------------|--------------------------------------------------------------------------------|----------------|---------------|--------------------|
| attend.talview.com                                                                                                    | m wants to share the                                                       | contents of your screen.                                                       |                |               |                    |
| Chro                                                                                                    | me Tab                                                                     | Window                                                                         | $\subset$      | Entire Screen | <b>`</b>           |
|                                                                                                    |                                                                            |                                                                                |                |               |                    |
| The second second secon | 1947 1 100 100 400 100 47 70 70 1                                          | · · · · · · · · · · · · · · · · · · ·                                          |                |               |                    |
|                                                                                                    |                                                                            |                                                                                |                |               |                    |
|                                                                                                    |                                                                            |                                                                                |                |               |                    |
|                                                                                                    |                                                                            | )                                                                              | 523            |               |                    |
|                                                                                                    | ·· 🖂                                                                       |                                                                                | e x<br>Nadi se |               |                    |
| <ul> <li>Solarson (1)</li> </ul>                                                                                                    |                                                                            |                                                                                |                |               |                    |
|                                                                                                    | Screen 1                                                                   |                                                                                | Screen 2       |               |                    |
|                                                                                                    |                                                                            |                                                                                |                |               |                    |
|                                                                                                    |                                                                            |                                                                                |                |               |                    |
|                                                                                                    |                                                                            |                                                                                |                |               |                    |
|                                                                                                    |                                                                            |                                                                                |                |               |                    |
|                                                                                                    |                                                                            |                                                                                |                |               |                    |
|                                                                                                    |                                                                            |                                                                                |                |               |                    |
|                                                                                                    |                                                                            |                                                                                |                |               |                    |
|                                                                                                    |                                                                            |                                                                                |                |               |                    |
|                                                                                                    |                                                                            |                                                                                |                |               |                    |
|                                                                                                    |                                                                            |                                                                                |                |               |                    |
|                                                                                                    |                                                                            |                                                                                | (              | Share         | incel              |
|                                                                                                    |                                                                            |                                                                                | <              | Share         | incel              |
|                                                                                                    |                                                                            |                                                                                | <              | Share         | incel              |
|                                                                                                    |                                                                            |                                                                                | <              | Share         | incel              |
|                                                                                                    |                                                                            |                                                                                | (              | Share         | incel              |
| n//tited tabescory: • × +                                                                                                    |                                                                            |                                                                                | (              | Share         | incel              |
| st/steed tablees congo • × +<br>C 0 • attend tablees con                                                                                                    | Vassessment/proctor-enablePrec                                             | directTo=assesment pre-instruction                                             | <              | Share Ca      | ncel<br>∨ –<br>★ ≯ |
| n(//time/tablews.com/; • × +<br>C Q @ antend tablews.com<br>et @ Dynamic GM @ Reform                                                                                                    | Vasessment/product-enable/free<br>G The Guid Hems<br>attend                | directTo=assessment pre-instruction<br>ableveccom says                         |                | Share St      | ncel<br>× −<br>★ ★ |
| nt/otendatives.com/s • × +<br>C O • antendatives.com<br>et T Opamics CDM • Parlows                                                                                                    | Vasesament proctor enable free<br>G The Guid Hom                           | directTo=assessment pre-instruction<br>alview.com says<br>n is being recorded  |                | Share 54      | ncel<br>v −<br>★ ★ |
| NC/Attractitudere comp. • X +<br>C   • attend tableve com<br>er   Dynamics CRM • Preform                                                                                                    | Vasesument/proctor-enable/tree<br>G The Guid Home<br>The scree             | direcTo-assessment.pre-instruction<br>ahriew.com says<br>ni is being recorded  |                | Share 5       | ncel               |
| nt/stimet laberes comp. • × +<br>C O • stimet daberes com<br>et 20 pranets CRM • Preform                                                                                                    | Vasesument/proctor-enable?tre<br>S The Guid Home<br>attend t.<br>The scree | directTo=assessment pre-instruction<br>ableex.com says<br>in is being recorded |                | Share S       | nncel              |
| ex/attiend tablewarcony * X +<br>C 0 • stand tablewarcon<br>et # Dynamics COM • Preform                                                                                                    | Vassessment proctor - enable fire<br>G The Guid Herm<br>The scree          | directTo-assessment pre-instruction<br>alview.com says<br>in is being recorded |                | Share 5       | nncel<br>★ ★       |
| er//Hind Adversion() X +<br>C O A stand Babee con<br>et Poynemics CMA Platform                                                                                                    | Vascument/proctor enable/tree<br>G The Guid Herm<br>The score              | directTo-assessment pre-instruction<br>alview.com says<br>m is being recorded  |                | Share 5       | × -<br>★ *         |
| er//Hind Melvescon() * X +<br>C O • stand Melvescon<br>er Poynenics CM • Platform                                                                                                    | Vascument/proctor enable irre<br>G The Guid Herm<br>The scree              | direcTo-assessment pre-instruction<br>ableve.com says<br>m is being recorded   |                | Share 5       | × -<br>* *         |
| er/intendableescony: * X +<br>C O & stand babees con<br>m P Oyanics COM P Federar                                                                                                    | viasesument/proctor-enable/tree<br>The Guild Home<br>The scree             | directio-assessment pre-instruction<br>abiew.com says<br>m is being recorded   |                | Share 5       | nncel              |

#### 3.1.5. How do I communicate with my invigilator?

- Once you have shared your screen your invigilator will now be able to reach out to you via the chat function shown in the screenshots below.
  - Hints and Tips You can communicate via chat with your invigilator using the blue hand icon. You will receive information about your exam conditions and will be asked some questions by the invigilator. You <u>MUST</u> respond to these to receive your <u>keycode</u> via this chat box.
  - Hints and Tips You can initiate an audio call with your invigilator using the 'call me now' button as shown on the screenshot below.

| <ul> <li> <ul> <li></li></ul></li></ul>                                                                                                    | https://attend.talview.com/a | • × +                                |                                   |                                                       | Y                   | - o   | ×        |
|----------------------------------------------------------------------------------------------------|------------------------------|--------------------------------------|-----------------------------------|-------------------------------------------------------|---------------------|-------|----------|
| Cycled Cycled B prantica CM Reference Complete Complete Comple                                                                                                    | ← → C △ ▲ atte               | end.talview.com/assessment/platform- | guidelines                        |                                                       | ■ @ ☆ :             | • 🗆 🧄 |          |
| PLATFORM GUIDELINES                                                                                                    | S CityNet 🚦 Dynamics CRM     | 1 🧧 Platforms 🛛 G The Guild Home     | 3 EPA Events Team                 |                                                       |                     |       |          |
| PLATCORM GLUDELINES         This is a External Assessment section. You will have 210 minutes to complete full.         1. Click on the "Start Session" button to begin.         1. Click on the "Start Session" button to begin.         1. Click on the Tand Session" button once you have completed the section.         I. Click on the Tand Session" button once you have completed the section.         Iteration         Iteration         Iteratin         Iteration </td <td></td> <td>Ð</td> <td></td> <td></td> <td></td> <td></td> <td></td>                                                                                                    |                              | Ð                                    |                                   |                                                       |                     |       |          |
| PLATFORM GUDELINES                                                                                                    |                              |                                      |                                   |                                                       |                     |       |          |
| PLATFORM CUIDELINES  This is a External Assessment section. You will have 210 minutes to complete thi 1. Click on the "Start Session" button to begin. 1. Click on the "Start Session" button to begin. 1. Click on the "End Session" button once you have completed the section. 1. Click on the "End Session" button once you have completed the section. 1. Click on the "End Session" button once you have completed the secti                                                                                                    |                              |                                      | 10                                | C                                                     |                     | _     | ~        |
| This is a External Assessment section. You will have 210 minutes to complete the first or the section:<br>1. Click on the "Start Session" button to begin.<br>1. Click on the "End Session" button once you have completed the section.<br>1. Click on the The Session" button once you have completed the section.<br>1. Click on the The Session" button once you have completed the section.<br>1. Click on the The Session" button once you have completed the section.<br>1. Click on the The Session" button once you have completed the section.<br>1. Click on the The Session" button once you have completed the section.<br>1. Click on the The Session" button once you have completed the section.<br>1. Click on the The Session" button once you have completed the section.                                                                                                    |                              |                                      | PLATFORM GUIL                     | DELINES                                               |                     |       | Help     |
| This is a External Assessment section. You will have 210 minutes to completent<br>1. Click on the "Start Session" button to begin.<br>2. Click on the "End Session" button once you have completed the section:<br>3. Click on the Tand Session" button once you have completed the section:<br>The screen is being recorded ×<br>tend tablescore is being recorded ×<br>tend tablescore is being recorded ×<br>tend tablescore is being recorded ×<br>tend tablescore is being recorded ×<br>tend tablescore is being recorded ×<br>tend tablescore is being recorded ×<br>tend tablescore is being recorded ×<br>tend tablescore is being recorded ×<br>tend tablescore is being recorded ×<br>tend tablescore is being recorded ×<br>tend tablescore is being recorded ×<br>tend tablescore is being recorded ×<br>tend tablescore is being recorded ×<br>tend tablescore is being recorded ×                                                                                                    | 63                           |                                      |                                   |                                                       |                     |       | Meed     |
| This is a External Assessment section. You will have 210 minutes to complete the first section:<br>1. Click on the "Start Session" button to begin.<br>Note: If you do not receive a popuga screen after clicking on the Start Sess permissions and refresh the web page to proceed.<br>1. Click on the "End Session" button once you have completed the section.<br>1. Click on the "End Session" button once you have completed the section.<br>The screen is being recorded × start databased and the section of the screen is being recorded × start databased to section the section of the screen is being recorded × start databased to section the screen is being recorded × start databased to section the section of the screen is being recorded × start databased to section the screen is being recorded × start databased to section the screen is bein                                                                                                    |                              |                                      |                                   |                                                       |                     |       | <u> </u> |
|                                                                                                    | This is a E                  | External Assessment section. You     | vill have 210 minutes to complete | ni Chat                                               | nd this section:    |       |          |
| Note: If you do not receive a popug screen after clicking on the Start Sees<br>permissions and refreach the web page to proceed.<br>1. Click on the Tend Seesion' button once you have completed the section.<br>Next to toos<br>The screen is being recorded ×<br>total advancements that you winter<br>the screen is being recorded ×<br>total advancements that you winter<br>total advancements that you winter<br>to | 1. Clic                      | k on the 'Start Session' button to b | egin.                             |                                                       |                     |       |          |
| Avdet. If you do not receive a popup soeren atter clocking on the Start Sess<br>permissions and refers the web page to proceed.<br>1. Click on the <b>End Session</b> button once you have completed the section.<br>Next J More<br>The screen is being recorded × started subcome sharing your size. Stop budge too                                                                                                    |                              |                                      |                                   | Hi, Fm your prodor. Are you looking to<br>assistance? | rcal                |       |          |
| Permission a line tenter in the med page to proceed.       1. Click on the <b>End Session'</b> button once you have completed the section.       Mark 12 Mark       The screen is being recorded       I attend tableacoms is having your affect       Stop having                                                                                                    | Note: If y                   | rou do not receive a pop-up scre     | en after clicking on the Start Se | 95                                                    | aled in the blowser |       |          |
| 1. Click on the 'End Session' button once you have completed the section.                                                                                                    | permaano                     | nia and remean the web page to pro   | ceeu.                             | TES, CONTRACTING                                      |                     |       |          |
| Mund 13 Wat<br>The screen is being recorded × starting your size<br>the starting your size<br>Starting the starting your size<br>Starting the starting the starting your size<br>Starting the starting the starting                                                           | 1. Click                     | k on the 'End Session' button once   | you have completed the section.   |                                                       |                     |       |          |
| hered & 20 Mars                                                                                                    |                              |                                      |                                   |                                                       |                     |       |          |
| The screen is being recorded × stand above on a during your life by the board of the board of th                                                                                                    |                              |                                      |                                   |                                                       |                     |       |          |
| The screen is being recorded ×                                                                                                    |                              |                                      | Next ->                           |                                                       |                     |       |          |
| I sttendtakkew.com is sharing your schene Stop sharing Hide                                                                                                    | Network: 8.39 Maps           |                                      | $Next \rightarrow$                |                                                       |                     |       |          |
| Mar y English                                                                                                    | Herwork: 129 Maps            | een is being recorded X              | Next →                            |                                                       |                     |       |          |

#### **3.1.6.** How does my exam start?

- · You will be directed by your invigilator to 'start session'
  - Hints and Tips Do not start this exam before your invigilator tells you to.
  - Hints and Tips You will need to click back to your first tab once the surpass viewer (Evolve) tab opens to retrieve your keycode

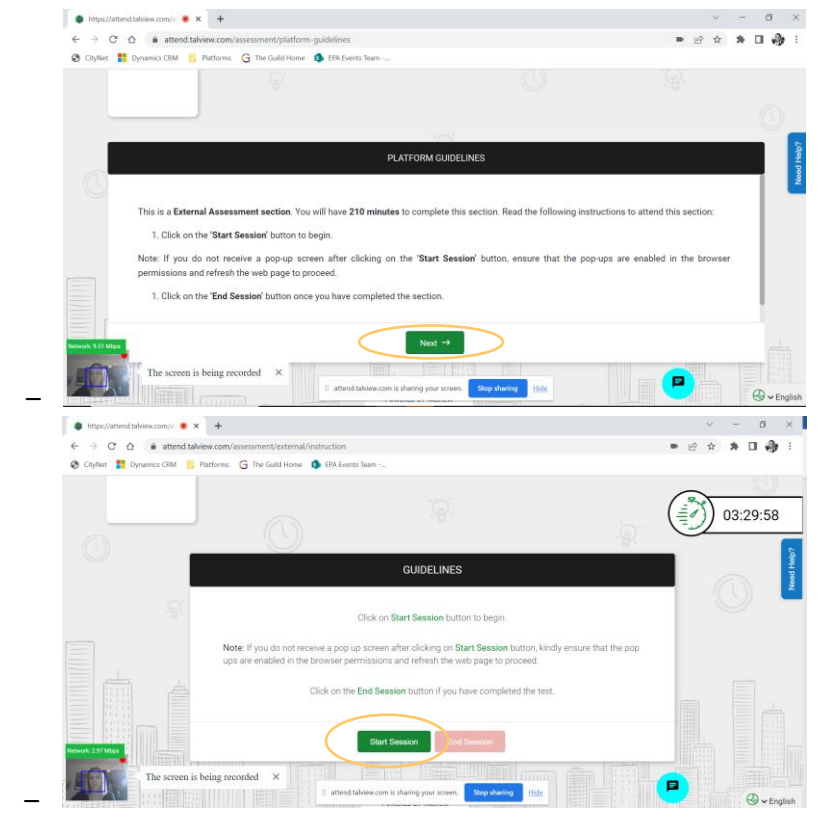

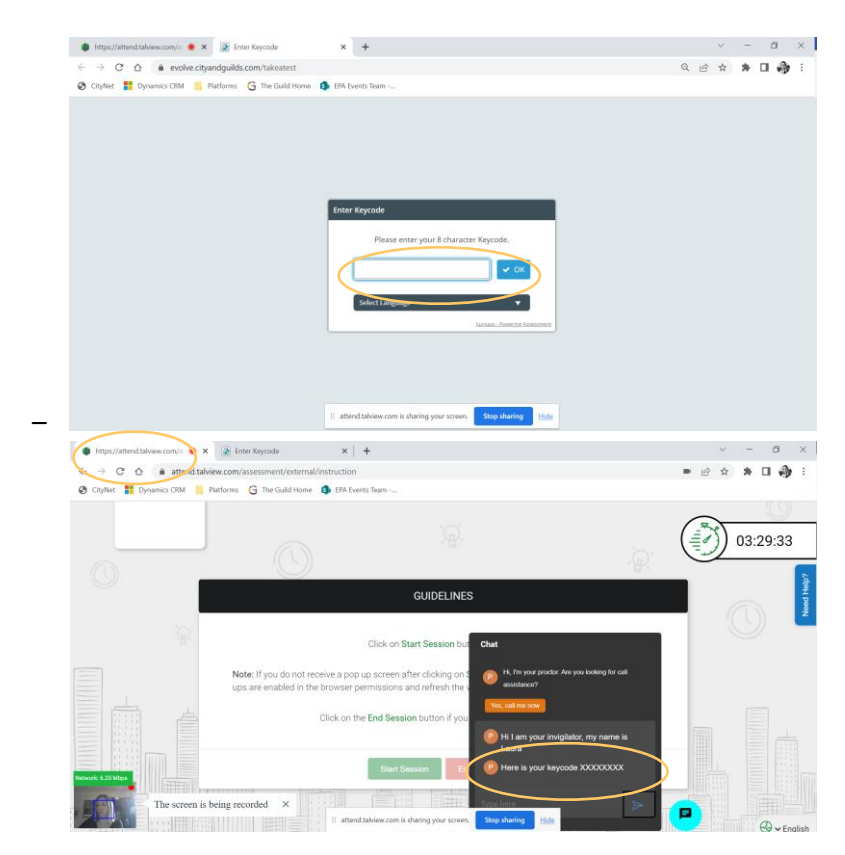

- Troubleshooting what happens if my exam is paused?
  - If you see on your exam screen that you test has been paused, your internet connection may have dipped, dropped out. You **MUST immediately** return to your welcome email and use your attend link to complete your pre checks as soon as possible, once complete you will be reconnected with your invigilator, and they will resume your exam after checking your environment still meets the exam conditions required.
- Troubleshooting what happens if I do not reconnect, or it takes too long?
  - If you are unable to reconnect in a timely manner your exam may be terminated, and you would be required to rebook your exam.

#### 3.1.7. How do I exit my exam?

- Upon completion of your exam, you will select finish on your exam page
- You will then need to exit the Talview screen (Where you completed your prechecks/navigation test) to complete the exit survey as shown in the screenshots below.

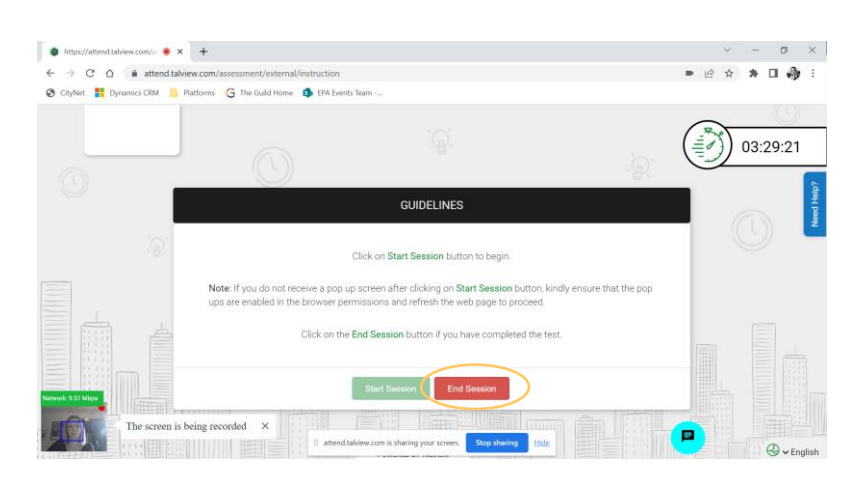

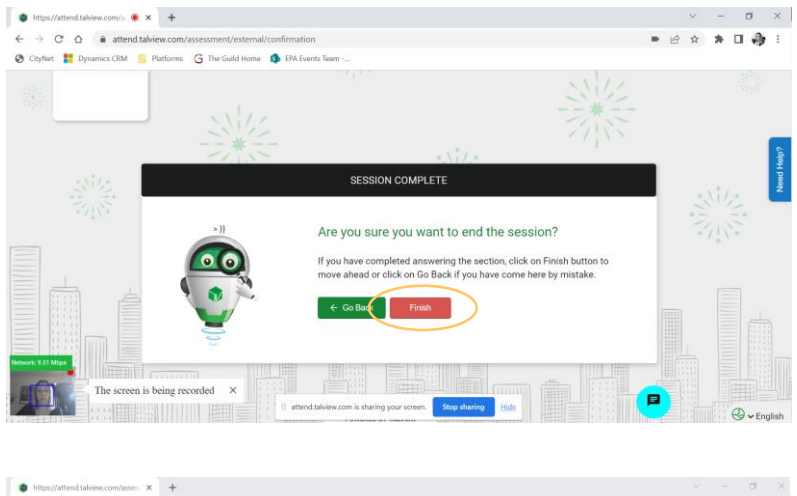

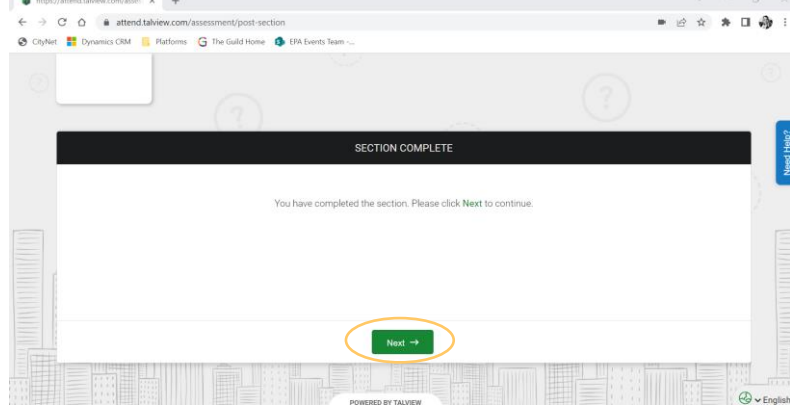

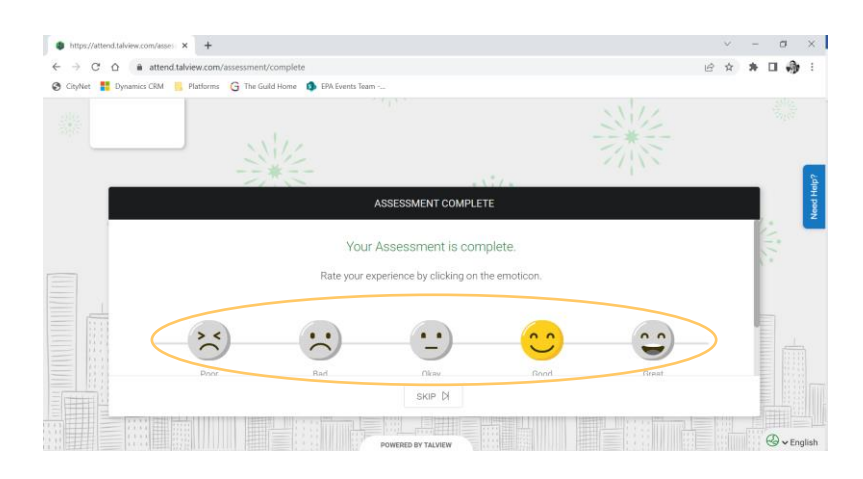

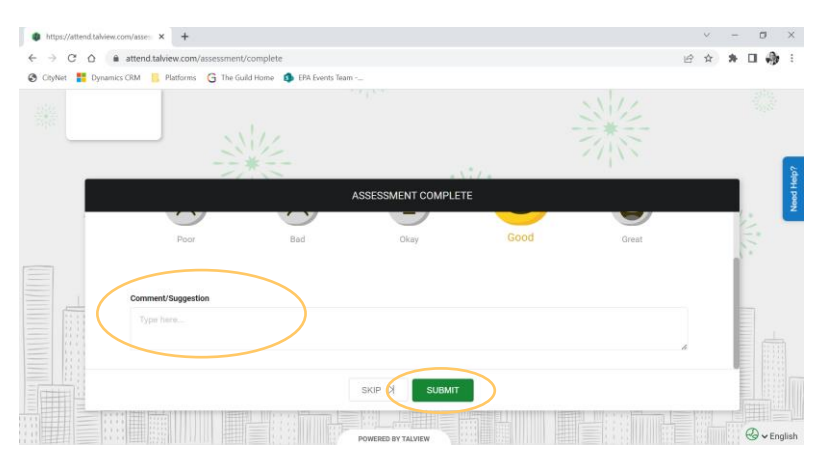

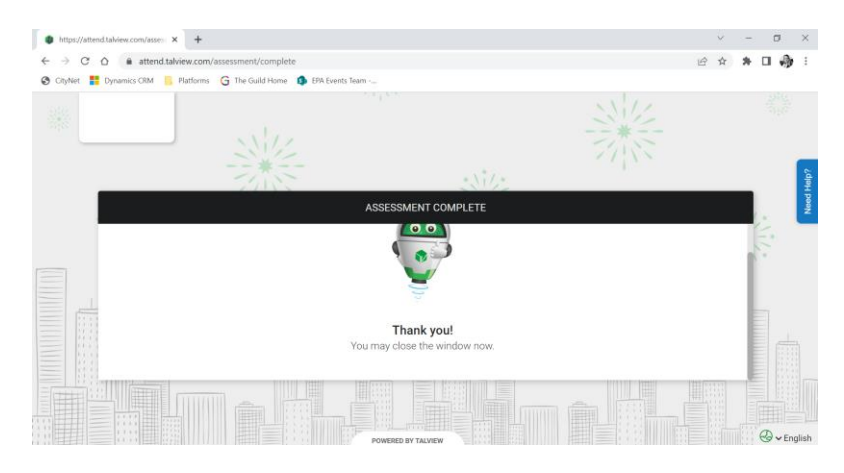

## 4. Further Support & Guidance

#### 4.1.1. City and Guilds website

• You can find a range of documents to support candidates and help you prepare for your exam on our website <a href="https://www.cityandguilds.com/delivering-our-qualifications/exams-and-admin/remote-invigilation">https://www.cityandguilds.com/delivering-our-qualifications/exams-and-admin/remote-invigilation</a>

#### 4.1.2. Your Training Provider

• Your Training Provider will prepare you for your exam, if you have any queries before or after any of the testing you complete using Remote Invigilation, please reach out to your Training Provider who can then discuss this with a City and Guilds representative.

## Execution

### Signed by:

Signed by:

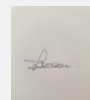

Signature of authorised representative

Laura Dean

8/03/2023

Signature of authorised representative

[Full Name]

[Click to enter a date]

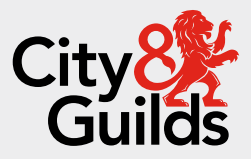

#### **Contact us**

Giltspur House 5-6 Giltspur Street London EC1A 9DE general.enquiries@cityandguilds.com 01924 930 801 www.cityandguilds.com

#### About City & Guilds

Since 1878 we have worked with people, organisations and economies to help them identify and develop the skills they need to thrive. We understand the life changing link between skills development, social mobility, prosperity and success. Everything we do is focused on developing and delivering high-quality training, qualifications, assessments and credentials that lead to jobs and meet the changing needs of industry.

We work with governments, organisations and industry stakeholders to help shape future skills needs across industries. We are known for setting industry-wide standards for technical, behavioural and commercial skills to improve performance and productivity. We train teams, assure learning, assess cohorts and certify with digital credentials. Our solutions help to build skilled and compliant workforces.

Every effort has been made to ensure that the information contained in this publication is true and correct at time of going to press. However, City & Guilds' products and services are subject to continuous development and improvement and the right is reserved to change products and services from time to time. City & Guilds cannot accept responsibility for any loss or damage arising from the use of information in this publication.

©2022 The City & Guilds of London Institute. All rights reserved. City & Guilds is a trademark of the City & Guilds of London Institute, a charity registered in England & Wales (312832) and Scotland (SC039576).